## **UTILISATION DU LOGICIEL « ALTITUDE »**

Avant de commencer, il faut que ton simulateur soit en route, l'avion au parking !

| <pre> * plane 11 *</pre> | Resources + plugins +     | ivao_pilot + PilotUI +         | • 47                        | Rechercher d |
|--------------------------|---------------------------|--------------------------------|-----------------------------|--------------|
| ils ?                    |                           |                                |                             |              |
| iraver Nous              | veau dossier              |                                |                             |              |
| Nom                      |                           | Modifié le<br>04/02/2020 14:23 | Type<br>Dossier de fichiers | Taille       |
| l styles                 |                           | 04/02/2020 14:23               | Dossier de fichiers         |              |
| I translation            | 5                         | 04/02/2020 14:23               | Dossier de fichiers         |              |
| D3Dcompi                 | er_47.dll                 | 11/03/2014 11:54               | Extension de l'app          | 4 077 Ki     |
| S libEGL.dll             |                           | 13/06/2019 05:44               | Extension de l'app          | 24 K         |
| S libGLESV2.             | 11                        | 13/06/2019 05:44               | Extension de l'app          | 3 519 K      |
| opengi32s                | v.dll                     | 14/06/2016 14:00               | Extension de l'app          | 20 433 Ka    |
| PilotUI - Ra             | ccourci                   | 04/02/2020 15:24               | Raccourci                   | 2 Ki         |
| PilotUI                  |                           | 20/12/2019 02:35               | Application                 | 3.730 K      |
| QtSCore.dl               | 2                         | 06/12/2019 16:49               | Extension de l'app          | 5 989 Ki     |
| Qt5Gui.dll               | Date de création : 20/12/ | 2019 02:35 06/2019 05:43       | Extension de l'app          | 6.341 Ki     |
| Qt5Multim                | Taille : 3,64 Mo          | 06/2019 06:33                  | Extension de l'app          | 717 K        |
| Qt5Networ                | k.dll                     | 13/06/2019 05:43               | Extension de l'app          | 1 282 K      |
| Qt5Qml.dll               |                           | 13/06/2019 06:11               | Extension de l'app          | 3 730 K      |
| Qt5Quick.d               | 11                        | 13/06/2019 06:11               | Extension de l'app          | 3 670 K      |
| QtSQuickC                | ontrols2.dll              | 13/06/2019 06:27               | Extension de l'app          | 172 Ki       |
| QtSQuickT                | emplates2.dll             | 13/06/2019 06:27               | Extension de l'app          | 1 001 K      |
| Qt5Svg.dll               |                           | 13/06/2019 05:54               | Extension de l'app          | 331 Ka       |
| Qt5Widget                | s.dll                     | 13/06/2019 05:44               | Extension de l'app          | 5 408 Kr     |

Peu importe si tu es su X-Plane ou FSX/P3D, il faut que tu double cliques sur « **PilotUI** » qui se trouve dans **ivao\_pilot** (situé lui-même à l'endroit que t'avais sélectionné pour installer Altitude).

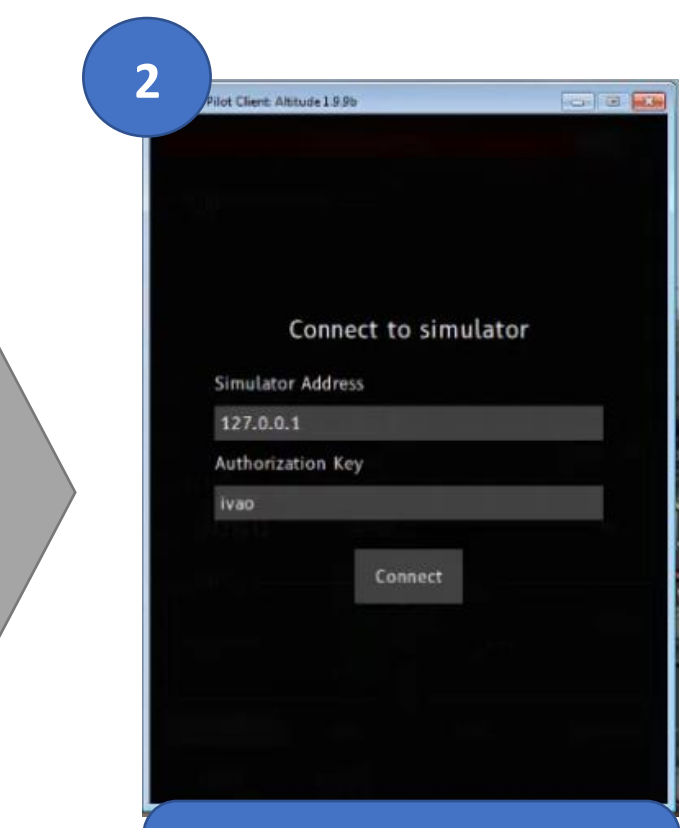

Cette fenêtre va s'ouvrir, il faut bien que dans « **Simulator Address** » il y ait **127.0.0.1** et dans « **Authorization Key** » il y ait **ivao**.

| 122.800 / UNIC<br>Application read | No Flight Pl<br>COM<br>dy. | an               | MTL        |
|------------------------------------|----------------------------|------------------|------------|
|                                    |                            |                  |            |
| XPDR                               |                            |                  | SEND       |
| xpdr<br>2000                       | STBY                       |                  | SEND       |
| хрдк<br>2000<br>сом 1              | STBY                       | Г СОМ 2 ——       | SEND       |
| хрдк<br>2000<br>сом 1<br>122.800   | STBY                       | сом 2<br>122.800 | SEND<br>ID |

Après avoir cliqué sur « **Connect** », cette fenêtre va s'afficher, t'es presque connecté !

| 4              |                                       |                                |                      | 94 FED 10.1.          | une et tu             |                      |      |     |         |
|----------------|---------------------------------------|--------------------------------|----------------------|-----------------------|-----------------------|----------------------|------|-----|---------|
| VÃO            | IVAO FLIGH                            | T PLAN SYS                     | STEM                 |                       |                       |                      |      |     |         |
|                | Warning<br>This website shall be used | with the new pilot client only | y. If you are runnin | ng lvAp or X-lvAp, pl | ease log out to preve | nt any malfunctions. |      |     |         |
| MY FLIGHT PLAN | *                                     |                                | імро                 | RT FLIGHT PLAN        |                       |                      |      |     |         |
|                | FILE A                                | FLIGHT PLAN                    | s                    | ELECT YOUR FLIGH      | PLAN (.fpl)           |                      |      | Imp | port    |
| 3 100001       | UPCOMING FLIGHTS                      |                                |                      |                       |                       | MY AIRPLANES         |      |     |         |
|                | N2015P                                | SECU - SEQM                    | PC12                 | - Fly Nov             | edit                  | DAH1460              | B738 | -   | File FP |
|                |                                       |                                |                      |                       |                       | FG305Y               | A319 | -   | File FP |
|                |                                       |                                |                      |                       |                       | N2015B               | C182 |     | File FP |
|                |                                       |                                |                      |                       |                       | N2015B               | C172 |     | File FP |
|                |                                       |                                |                      |                       |                       | N2015P               | PC12 |     | File FP |
|                |                                       |                                |                      |                       |                       | N2015V               | BE20 |     | File FP |

Comme tu le sais, IVAO est un réseau international et de ce fait, la langue utilisée est l'anglais. Cependant, cela n'en reste pas moins intuitif, tout comme le reste d'ailleurs.

Avant de te connecter, il faudra envoyer un plan de vol via le site créé à ce sujet :

Il faut pour cela que t'ailles sur : https://fpl.ivao.aero <u>(le lien est dans le mail général avec</u> <u>les autres tutos</u>, attention il faudra te connecter avec ton <u>VID</u> et <u>Website PassWord</u> !)

Au moment de l'envoi du plan de vol depuis le site, celui-ci sera directement associé à ta connexion

Dans un premier temps, il faut créer un avion (avec lequel 5 tu pourras refaire des vols). **Aircraft Hangar** ♠ HOME Aircraft Deleted × FILE A FLIGHT PLAN Add Aircraft MY FLIGHT PLAN Show 10 + entries Search: ▲ AIRCRAFT HANGAR Registration Туре .OGOUT †↓ Type Registrau. Action 2 No Aircraft in Hangar Previous Next Showing 0 to 0 of 0 entries

> Remplis les cases en fonction de l'avion que tu vas utiliser (immatriculation, équipements, etc.)

## **Add Aircraft**

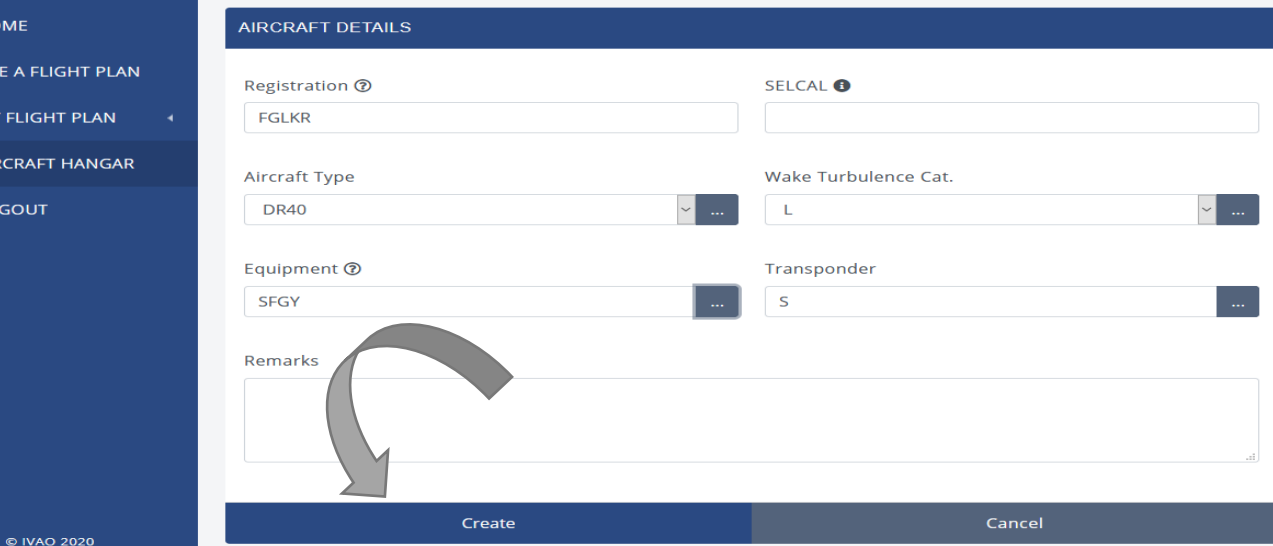

HOME
FILE A FLIGHT PLAN
MY FLIGHT PLAN
AIRCRAFT HANGAR
LOGOUT

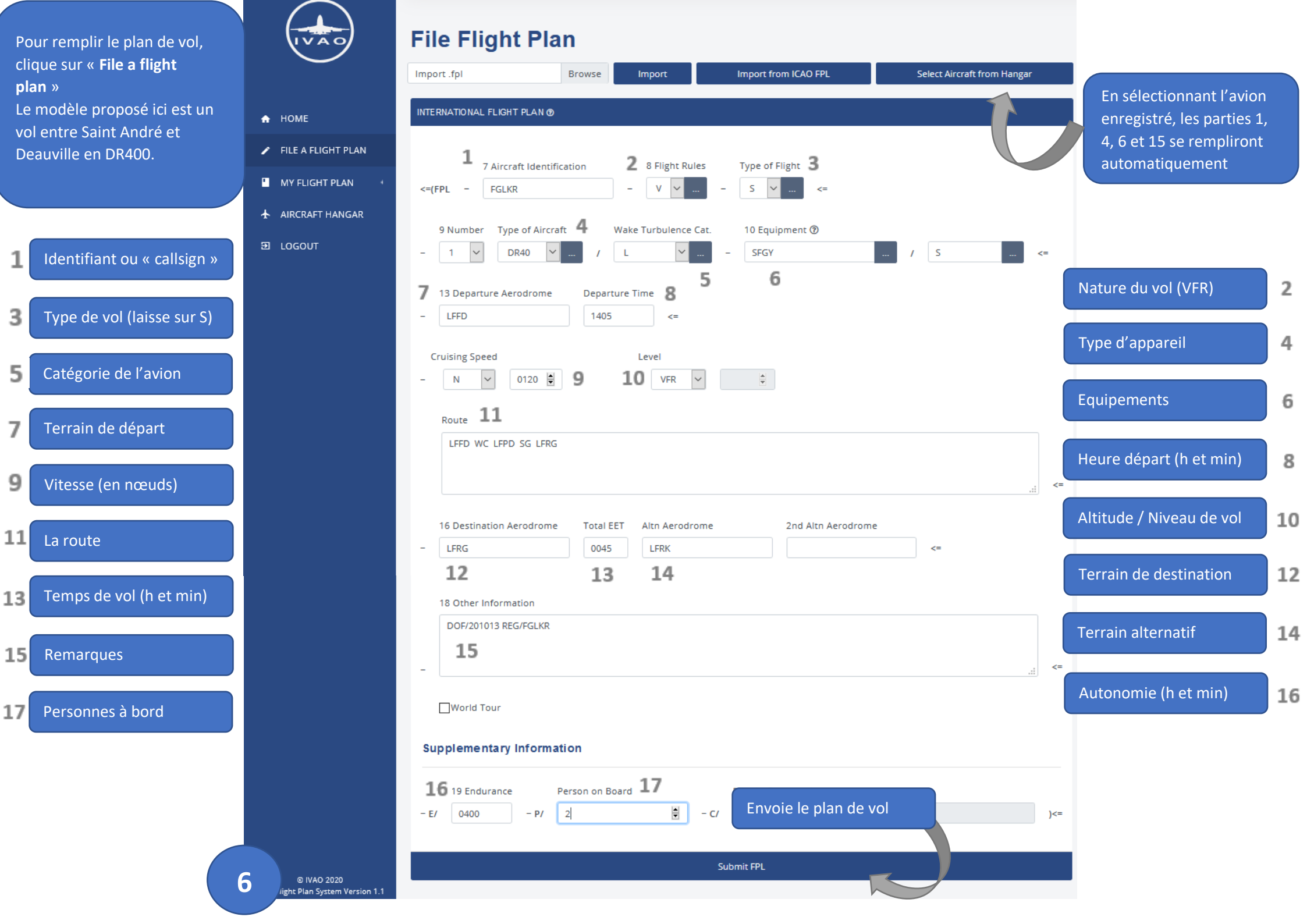

| 19.96       | _                     | 10            | 0 0               |
|-------------|-----------------------|---------------|-------------------|
| o Flight Pl | an                    |               | MTL               |
| ом ——       |                       |               |                   |
| ¥8          |                       |               |                   |
|             |                       |               |                   |
|             |                       |               |                   |
|             |                       |               |                   |
|             |                       |               |                   |
|             |                       | s             | END A             |
|             |                       | s             | END A             |
| STBY        |                       | s             | END A             |
| STBY        | _ СОМ 2               | 5             | END A             |
| STBY        | - сом 2<br>122        | 800           | END A<br>ID<br>RX |
|             | o Flight Pl<br>DM ——— | o Flight Plan | o Flight Plan     |

Une fois le plan de vol envoyé, tu peux revenir sur ton simulateur et plus précisément, sur cette page. Clique sur « OFFLINE »

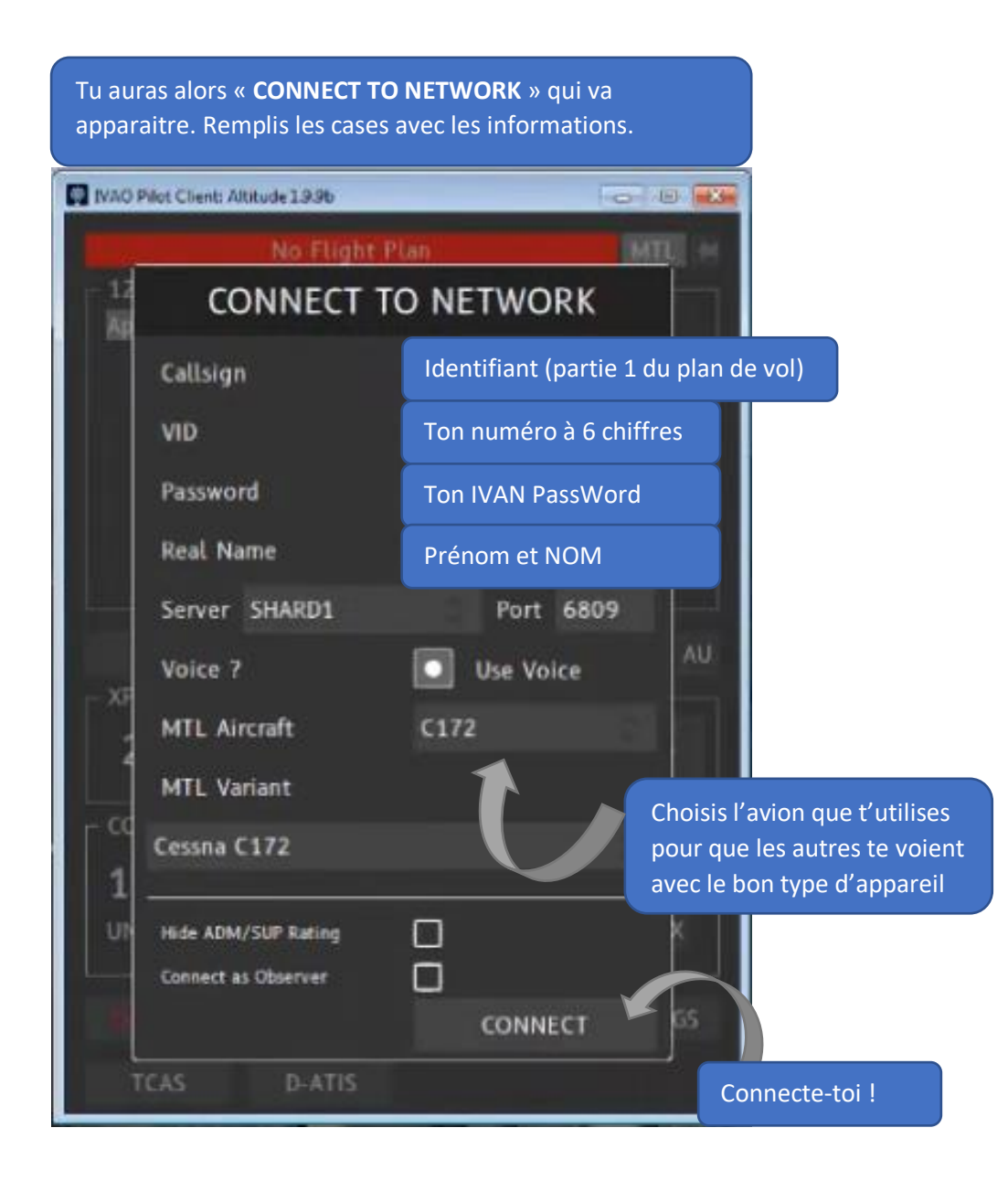

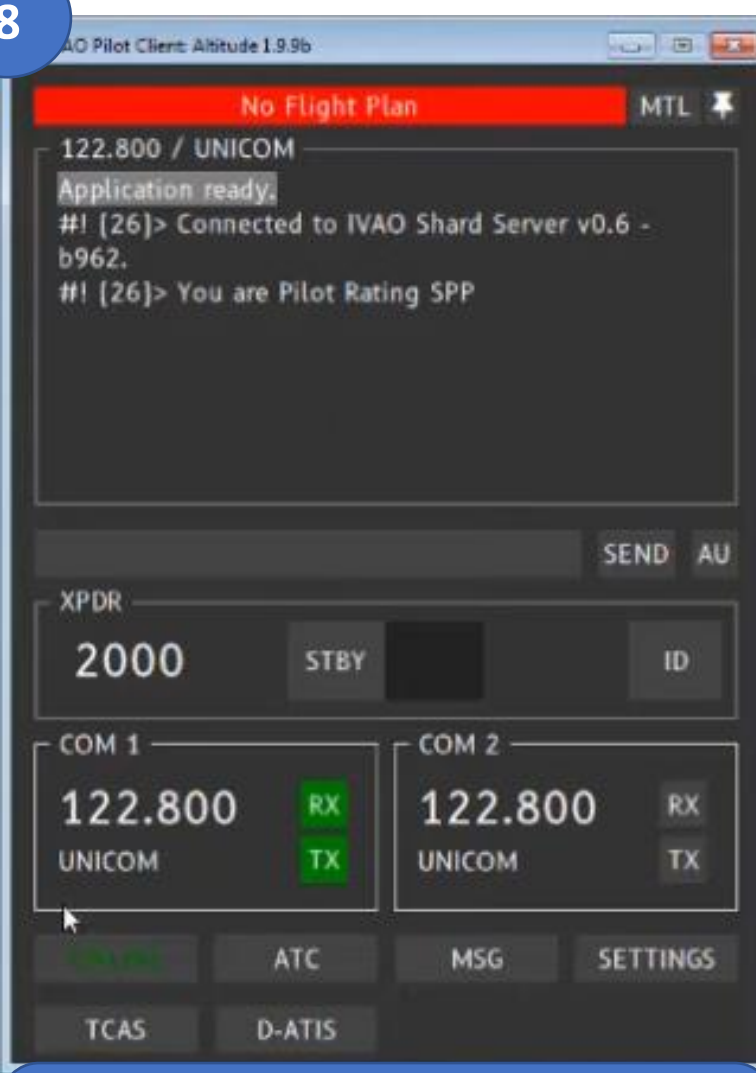

T'es désormais connecté ! Le OFFLINE est passé en

En haut il y a toujours « No Flight Plan », c'est normal, cela peut prendre quelques instants avant de récupérer toutes les infos.

Et voilà pour la partie connexion ! *Il faudra maintenant mettre le tout* en pratique pour mieux se familiariser avec le logiciel...